New Central Sector Scheme for Industrial Development of Jammu & Kashmir User Manual - Registrations

## **Table of Contents**

| About NCSS        | 2 |
|-------------------|---|
| Sign-up and Login | 2 |
| Registration      | 4 |

## **About NCSS**

The New Central Sector Scheme for Industrial Development of Jammu & Kashmir (NCSS) has been notified on 19.2.2021 by the Department for Promotion of Industry & Internal Trade (DPIIT) to bring about radical transformation in the existing industrial ecosystem of J&K, thereby enabling Jammu and Kashmir to compete nationally with other leading industrially developed States/ UTs of the country. The Scheme aims to give fresh thrust to industry and services led development of J&K with emphasis on job creation, skill development and sustainable development by attracting new investment and nurturing the existing one. The scheme is for the duration of 2021-22 to 2036-37 with total financial out lay of Rs. 28,400 crore and envisages four types of incentives namely:

- I. Capital Investment Incentive (CII)
- II. Capital Interest Subvention (CIS)
- III. GST Linked Incentive (GSTLI)
- IV. Working Capital Interest Subvention (WCIS)

Unit holders which have been granted Registrations under New Central Sector Scheme for Industrial Development of Jammu & Kashmir, can file the claims for various incentives on the JKNIS portal. Unit holders with Registration under the scheme can use this manual for filing the claims for different incentives.

## Sign-up and Login

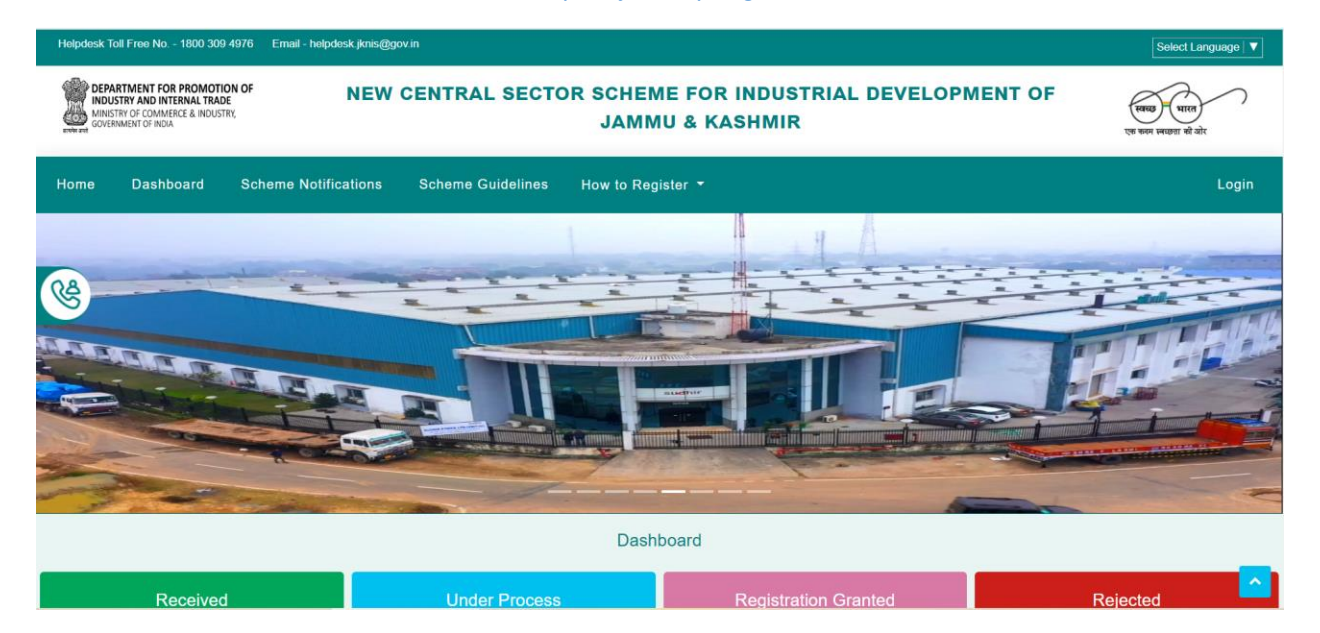

1. The Online Portal can be accessed at <a href="https://jknis.dpiit.gov.in/">https://jknis.dpiit.gov.in/</a>.

2. New user can Sign-up on the portal by clicking on 'New User? Register here'.

| New Central Sector Scheme for Industrial Development                                                                                                    |                     | Login        |
|----------------------------------------------------------------------------------------------------|---------------------|--------------|
| The Scheme has been notified on 19.2.2021 by the Department for Promotion of Industry & Internal Trade (DPIIT) to bring<br>about radical transformation in the existing industrial ecosystem of J&K, thereby enabling Jammu and Kashmir to compete<br>nationally with other leading industrially developed States/ UTs of the country. The Scheme aims to give fresh thrust to | Enter User id       |              |
| industry and services led development of J&K with emphasis on job creation, skill development and sustainable development<br>by attracting new investment and nurturing the existing one. The scheme is for the duration of 2021-22 to 2036-37 with total<br>financial out lay of Rs. 28,400 crore and envisages four types of incentives namely.                              | Enter Your Password | Generate OTP |
| (III) GST Linked Incentive<br>(IV) Working Capital Interest Subvention                                                                                                    |                     | Submit       |
|                                                                                                    | Forgot Password?    |              |

3. Basic details and OTP authentication through Email and SMS are required for New User Registration.

| PEPARTMENT FOR PROMOTION OF<br>MOUSTER AND INTERNAL TRADE<br>Sector State (Sector Sector Sec | NEW CENTRAL SECTOR SCHEME FOR INDUSTRIAL DEVELOPMENT OF<br>JAMMU & KASHMIR                                                                                                    | स्वाय पात<br>एक काल स्वायनां की जोर |
|----------------------------------------------------------------------------------------------------|----------------------------------------------------------------------------------------------------|-------------------------------------|
|                                                                                                    | Back  Register Yourself  Name  Cerverale Transfer  Email  Cerverale Mobile  Password  Cerverale Mobile  Cerverale Mobile |                                     |
|                                                                                                    |                                                                                                    |                                     |

## Registration

1. Unit holders can apply for Registration under NCSSIDJK by clicking on '**Apply for Registration**' in the left MENU.

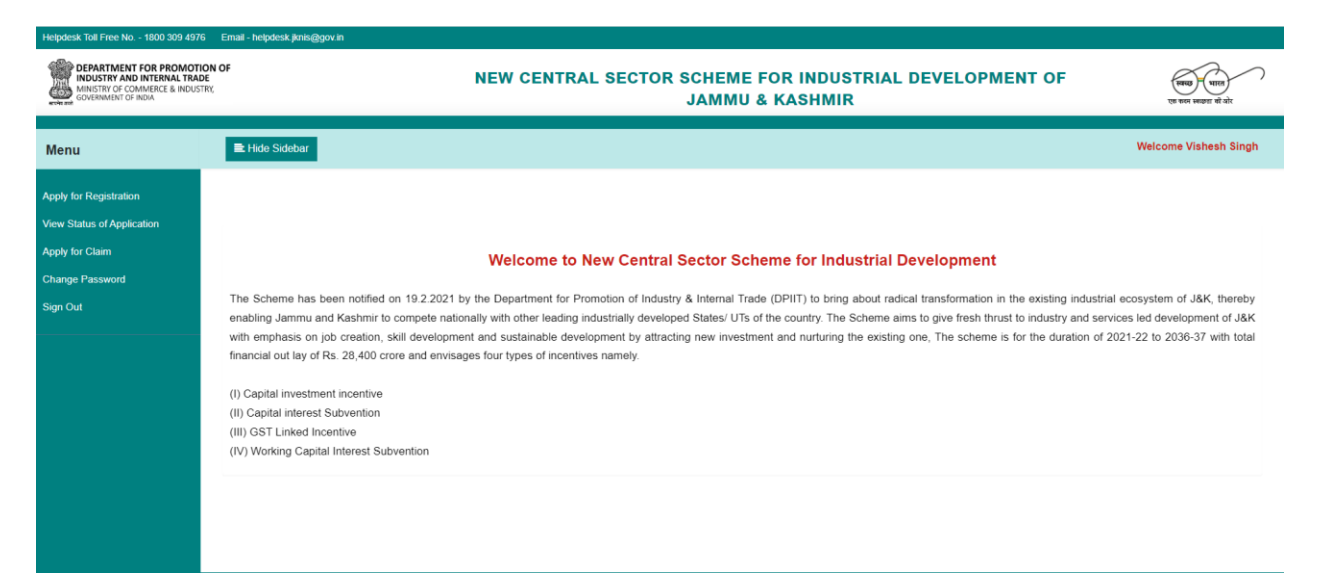

2. Registration application form is divided into 4 sections. In the first section, organization details along with Owner(s) / Director(s) / Partner(s) are required.

| ≡ Hide Sidebar                        |                                                                                                    |                                                                                                    |                                                                                                    | Welcome V                                                                                                    | /ishesh Singh                                                                                                    |
|---------------------------------------|----------------------------------------------------------------------------------------------------|----------------------------------------------------------------------------------------------------|----------------------------------------------------------------------------------------------------|----------------------------------------------------------------------------------------------------|----------------------------------------------------------------------------------------------------|
| Registration Details                  |                                                                                                    |                                                                                                    |                                                                                                    |                                                                                                    |                                                                                                    |
| Organizational Details                |                                                                                                    |                                                                                                    |                                                                                                    |                                                                                                    |                                                                                                    |
| Legal Name of Business *              | C                                                                                                    | Constitution Type *                                                                                                    |                                                                                                    | Number of Owner(s)/ Director(s)/Partner(s) *                                                                                                    |                                                                                                    |
| Existing Service Unit                 |                                                                                                    | Partnership                                                                                                    | ~                                                                                                    | 2                                                                                                    |                                                                                                    |
| PAN -                                 |                                                                                                    | ST No.*                                                                                                    |                                                                                                    |                                                                                                    |                                                                                                    |
| ABCDE1234A                            | 1                                                                                                    | 1ABCDE1234A2Z4                                                                                                    |                                                                                                    |                                                                                                    |                                                                                                    |
| GST Percentation Date :               |                                                                                                    |                                                                                                    |                                                                                                    |                                                                                                    |                                                                                                    |
| 01-01-2018                            |                                                                                                    |                                                                                                    |                                                                                                    |                                                                                                    |                                                                                                    |
|                                       |                                                                                                    |                                                                                                    |                                                                                                    |                                                                                                    |                                                                                                    |
| Owner(s) / Director(s) / Partner(s) D | letails                                                                                                    |                                                                                                    |                                                                                                    |                                                                                                    |                                                                                                    |
| Neme                                  | A defense a                                                                                                    | Const.                                                                                                    | Mahila                                                                                                    | DAN                                                                                                    | +                                                                                                    |
| Name                                  | Address                                                                                                    |                                                                                                    | Mobile                                                                                                    | PAN                                                                                                    | Remove                                                                                                    |
| Owner Name One                        | Owner Address                                                                                                    | Ownerone@email.com                                                                                                    | 9999999999                                                                                                    | ABCDE1234B                                                                                                    | ^                                                                                                    |
| Owner Name Two                        | Owner Address                                                                                                    | Ownertwo@email.com                                                                                                    | 99999999999                                                                                                    | ABCDE1234C                                                                                                    | ×                                                                                                    |
|                                       |                                                                                                    |                                                                                                    |                                                                                                    |                                                                                                    |                                                                                                    |
|                                       | Hide Sidebar Registration Details Organizational Details Crganizational Details Legal Name of Business* Existing Service Unit PAN* ABCDE1:234A GST Registration Date* 01-01-2018  Covner(s) / Director(s) / Partner(s) D Name Name Owner Name One Owner Name Two | Hide Sidebar         Registration Details         Organizational Details         Legal Name of Business *         Existing Service Unit         PAN*         ABCDE1234A         GST Registration Date*         01-01-2018         Owner(s) / Director(s) / Partner(s)         Vomer(s) / Director(s) / Partner(s)         Owner Name One         Owner Address         Owner Name Two         Owner Address | Hide Sidebar         Registration Details         Constitution Type •         Legal Name of Business •       Constitution Type •         Existing Service Unit       Partnership         SST No. •         ABCDE 1234A       ISST No. •         GST Registration Date •       Overer(s) / Partner(s)         Owner(s) / Director(s) / Partner(s) Details       Service Unit         Owner(s) / Director(s) / Partner(s) Details         Owner Address         Owner Name One       Owner Address         Owner Address       Owner Address         Owner Name Two       Owner Address | Hide Skietbar         Registration Details         Constitution Type*         Legal Name of Business*         Existing Service Unit         PAN*         ABCDE 1234A         OST Registration Date*         01-01-2018 □         Owner(s) / Partner(s) / Partners)         Fanal         Name       Address         Name One       Owner Address       Ownerone@email.com         Owner Name Two       Owner Address       Ownertwo@gemail.com       999999999 | Meta Sidebar         Weicher N           Registration Details           Cognizational Details         Constitution Type ·<br>Partnership         Number of Weinre(s)/ Director(s)/Partne(s) ·<br>2         Number of Weinre(s)/ Director(s)/Partne(s) ·<br>2           PAN·<br>ABCDE1234A         Constitution Type ·<br>Partnership         Number of Weinre(s) / Director(s)/Partne(s) ·<br>2         2           FAN·<br>ABCDE1234A         GST No. ·<br>11ABCDE1234A2Z4          2           GST Registration Date ·<br>01-01-2018 □         I1ABCDE1234A2Z4          >           Construction Colspan="2">S |

3. In the second section, details specific to the Unit are required. This section also includes details based on the establishment and sector type.

| Apply for Deviatorian      | Registration Details                                                                                                    |          |                      |        |                      |                        |  |  |  |
|----------------------------|----------------------------------------------------------------------------------------------------|----------|----------------------|--------|----------------------|------------------------|--|--|--|
| Apply for Registration     | Unit Details                                                                                                    |          |                      |        |                      |                        |  |  |  |
| view Status of Application | Unit Name *                                                                                                    |          | Establishment Type - |        | Sector *             |                        |  |  |  |
| Change Password            | Unit Name                                                                                                    |          | Select               | $\sim$ | Select               | ~                      |  |  |  |
| Sign Out                   | States                                                                                                    |          | District             |        | Block t              |                        |  |  |  |
|                            | Select                                                                                                    | ~        | Select               | ~      | Select               | ~                      |  |  |  |
|                            |                                                                                                    |          |                      |        |                      |                        |  |  |  |
|                            | Zone *                                                                                                    |          | Udyam / IEM. No *    |        |                      |                        |  |  |  |
|                            |                                                                                                    |          | outer                | •      |                      |                        |  |  |  |
|                            | Applicable District *                                                                                                    |          |                      |        |                      |                        |  |  |  |
|                            |                                                                                                    | ~        |                      |        |                      |                        |  |  |  |
|                            | Banking Detail                                                                                                    |          |                      |        |                      |                        |  |  |  |
|                            | IFSC Code *                                                                                                    |          | Branch Address *     |        | Bank Account Number* |                        |  |  |  |
|                            | IFSC Code                                                                                                    |          | Branch Address       |        | Account Number       |                        |  |  |  |
|                            | Bank Name *                                                                                                    |          | Branch Code *        |        |                      |                        |  |  |  |
|                            | Select                                                                                                    | ~        | Branch Code          |        |                      |                        |  |  |  |
|                            |                                                                                                    |          |                      |        |                      |                        |  |  |  |
|                            | land the formation Ochamora of Ocuramoral of India                                                                              |          |                      |        |                      |                        |  |  |  |
|                            | Incentive from other Schemes of Government of India<br>Is this Unit already getting benefit under other similar scheme of Gover | nment of | India?*              |        |                      |                        |  |  |  |
|                            |                                                                                                    |          | ** 3 (Second #       |        |                      |                        |  |  |  |
|                            |                                                                                                    |          |                      |        | Previous             | Save & Next Close here |  |  |  |

4. In the third section, details related to Fixed capital investment, Source of Finance and Employment generation are required.

| Menu                        | Hide Sidebar                           |                                |                                      |                                                                                                    |                                                                                                  |                         | ١                         | Velcome Vishesh Singh  |
|-----------------------------|----------------------------------------|--------------------------------|--------------------------------------|----------------------------------------------------------------------------------------------------|--------------------------------------------------------------------------------------------------|-------------------------|---------------------------|------------------------|
| Apply for Registration      | Registration Details                   |                                |                                      |                                                                                                    |                                                                                                  |                         |                           | Draft_JKNIS/2022/00001 |
| View Status of Application  | Detail of Fixed Cap                    | oital Investment Prop          | oosed - Manufacturir                 | ng Unit                                                                                                  |                                                                                                  |                         |                           |                        |
| Change Password<br>Sign Out | Fixed Capital<br>Investment Particular | Proposed Investment<br>(Rs.) * | Proposed investment<br>(Rs.) words * | Actual Investment<br>already made since<br>01.04.2019 (for project<br>under implementation)              | Actual Investment<br>already made since<br>01.04.2019 (for project<br>* under implementation)    |                         |                           |                        |
|                             | Land and Site develop                  |                                |                                      | . ,                                                                                                    |                                                                                                  |                         |                           |                        |
|                             | Civil Construction (Fac                |                                |                                      |                                                                                                    |                                                                                                  |                         |                           |                        |
|                             | Civil Construction (Offi               |                                |                                      |                                                                                                    |                                                                                                  |                         |                           |                        |
|                             | Plant, machinery/comp                  |                                |                                      |                                                                                                    |                                                                                                  |                         |                           |                        |
|                             | Electrical Installation (I             |                                |                                      |                                                                                                    |                                                                                                  |                         |                           |                        |
|                             | Preliminary & Pre-oper                 |                                |                                      |                                                                                                    |                                                                                                  |                         |                           | (RA)                   |
|                             | Miscellaneous fixed as                 |                                |                                      |                                                                                                    |                                                                                                  |                         |                           |                        |
|                             | Total                                  |                                |                                      |                                                                                                    |                                                                                                  |                         |                           |                        |
|                             |                                        |                                |                                      |                                                                                                    |                                                                                                  |                         |                           |                        |
|                             |                                        |                                |                                      |                                                                                                    |                                                                                                  |                         |                           |                        |
|                             | Detail of Source of                    | Finance                        |                                      |                                                                                                    |                                                                                                  |                         |                           |                        |
|                             | Fixed Capital<br>Investment Particular | Proposed Investment<br>(Rs.) * | Proposed Investment<br>(Rs.) words * | Actual Investment a<br>already made since a<br>01.04.2019 (for project (<br>under i<br>implementation) * | Actual Investment<br>already made since<br>01.04.2019 (for project<br>under<br>implementation) * |                         |                           |                        |
|                             | Promoters and Contri                   |                                |                                      |                                                                                                    |                                                                                                  |                         |                           |                        |
|                             | Equity                                 |                                |                                      |                                                                                                    |                                                                                                  |                         |                           |                        |
|                             | Term Loan / Working                    |                                |                                      |                                                                                                    |                                                                                                  |                         |                           |                        |
|                             | Unsecured Loan                         |                                |                                      |                                                                                                    |                                                                                                  |                         |                           |                        |
|                             | Internal Resources                     |                                |                                      |                                                                                                    |                                                                                                  |                         |                           |                        |
|                             | Any Other Source (pl:                  |                                |                                      |                                                                                                    |                                                                                                  |                         |                           |                        |
|                             | Total                                  |                                |                                      |                                                                                                    |                                                                                                  |                         |                           |                        |
|                             | Employement Con                        | eration Details for th         | he Linit                             |                                                                                                    |                                                                                                  |                         |                           | -                      |
|                             | Employment Details                     | leration Details for th        |                                      |                                                                                                    |                                                                                                  |                         |                           |                        |
|                             | Type of Employment                     | No.                            | of Employees                         | No. of Em                                                                                                | nlovens/in Mords) *                                                                              | Annual Salacy/in Pr.) : | Appual Calapy(in Words) . |                        |
|                             | type or Employment                     |                                | or Employees                         | NO. OF EIN                                                                                               | proyees(in words)                                                                                | Annuar salary(in Rs.)   | Annual Salary(In Words)   |                        |
|                             | Skilled employees                      |                                |                                      |                                                                                                    |                                                                                                  |                         |                           |                        |
|                             | Semi skilled employe                   | ees                            |                                      |                                                                                                    |                                                                                                  |                         |                           |                        |
|                             | Un skilled employees                   | S                              |                                      |                                                                                                    |                                                                                                  |                         |                           |                        |
|                             | Total                                  |                                |                                      |                                                                                                    |                                                                                                  |                         |                           |                        |

5. Based on the inputs in the Fixed capital investment and Source of Finance, all incentives for which unit holder is eligible will appear. Additional details are required depending on incentives selected.

| Scheme Detail                                                                                     |                                                                                                    |
|---------------------------------------------------------------------------------------------------|----------------------------------------------------------------------------------------------------|
| Please select the schemes which you want to apply:                                                |                                                                                                    |
| Goods & Services Tax Linked Incentive(GSTLI)                                                      |                                                                                                    |
| Capital Investment Incentive (CII)                                                                |                                                                                                    |
| Capital Interest Subvention (CIS)                                                                 |                                                                                                    |
| Detail for availing benefits under GST Linked Incentive                                           |                                                                                                    |
| GST Return Amount Filed in last Financial Year (in Rs.) '                                         |                                                                                                    |
| Detail for availing benefits under Capital Investment Incentive Scheme for New Manufacturing Unit |                                                                                                    |
| Proposed investment for procurement of new plant & machinery items (in Rs.)                       |                                                                                                    |
| Actual investment made since 01.04.2019 for procurement of new plant & machinery items (in Rs.) - |                                                                                                    |
| Detail for availing benefits under Capital Interest Subvention Scheme - New Manufacturing Unit    |                                                                                                    |
| Actual Investment since 01.04.2019 for procurement of new plant & machinery items (in Rs.) *      | Bank/RBI Registered Lending Organization Name *                                                                                                    |
|                                                                                                   | Select ~                                                                                                    |
|                                                                                                   |                                                                                                    |
| Principal Loan Amount Sanctioned (in Rs.) *                                                       |                                                                                                    |
|                                                                                                   |                                                                                                    |
| Date of Sanction                                                                                  | Address Line 1 *                                                                                                    |
| dd-mm-yyyy 🗖                                                                                      |                                                                                                    |
|                                                                                                   |                                                                                                    |
| Date of Sanction *                                                                                | Address Line 1 *                                                                                                    |
| dd-mm-yyyy 🗅                                                                                      |                                                                                                    |
| Principal Loan amount Disbursed since 01.04.2019 (in Rs.) *                                       | Address Line 2                                                                                                    |
|                                                                                                   |                                                                                                    |
|                                                                                                   | Date of Last Disbursement -                                                                                                    |
|                                                                                                   | dd-mm-yyyy 🗖                                                                                                    |
| Address Line 3                                                                                    | Loan amount used for new plant procurement and machinery since 01.04.2019 (in Rs.) *                                                                                                    |
|                                                                                                   |                                                                                                    |
| Country -                                                                                         | Applicable interest rate *                                                                                                    |
| select 🗸                                                                                          |                                                                                                    |
|                                                                                                   | State *                                                                                                    |
|                                                                                                   | Select ~                                                                                                    |
| Residual loan tenure in years (in Rs.) *                                                          | District *                                                                                                    |
| , (······)                                                                                        | Select 🗸                                                                                                    |
|                                                                                                   | Participation of the sector of the sector of |
| total Estimated interest amount (Residual Ioan tenure or 7 years whichever is less) (in Rs.) "    | Postal / Zip code *                                                                                                    |
|                                                                                                   |                                                                                                    |
|                                                                                                   | Previous Save & Next Close here                                                                                                    |

6. A preview of the application form is displayed before moving to the next section.

| UNION TERRITORY OF JAMMU AND KASHMIR |                                            |                                    |                             |                       |  |  |  |
|--------------------------------------|--------------------------------------------|------------------------------------|-----------------------------|-----------------------|--|--|--|
| New Com                              | Indu<br>tral Contan Caborna fan I          | stries and Commerce Depart         | ment                        | 9 Kaabusin            |  |  |  |
| INGW CEII                            | trai Sector Scheme for I                   | ndustrial Development of Oni       | on territory of Jaminu      | a Kashinii            |  |  |  |
| Application Ref. No.                 |                                            | JKNIS/2022/00001                   |                             |                       |  |  |  |
| Legal Name of Business               |                                            | Manufacturing Unit Sample          |                             |                       |  |  |  |
| Constitution Type                    |                                            | Proprietorship                     |                             |                       |  |  |  |
| Number of Owner(s)/ Director         | (s)/Partners(s)                            | 1                                  | PAN                         | ABCDE1234A            |  |  |  |
| GST No.                              |                                            | 11ABCDE1234A2Z4                    | GST Registration Date       | 01/01/2020            |  |  |  |
| wner(s) / Director(s) / Pa           | rtner(s) Details                           |                                    |                             |                       |  |  |  |
| Name                                 | Address                                    | Email                              | Mobile                      | PAN                   |  |  |  |
| Test Name                            | Test Address                               | test@email.com                     | 999999999                   | ABCDE1234B            |  |  |  |
| nit Details                          |                                            |                                    |                             |                       |  |  |  |
| Unit Name                            | Manufacturing Unit                         |                                    |                             |                       |  |  |  |
| Establishment Type                   | New                                        | Sector                             | Manufacturing               |                       |  |  |  |
| State                                | Jammu & Kashmir                            |                                    |                             |                       |  |  |  |
| District                             | Jammu                                      | Block                              | Akhnoor                     |                       |  |  |  |
| lone                                 | Zone B                                     | Udyam / IEM. No                    | UDYAM-JK-00-1234567         |                       |  |  |  |
| nk Details                           |                                            |                                    |                             |                       |  |  |  |
| FSC Code                             | SBIN0001222                                | Branch Address                     | SBI Jammu                   |                       |  |  |  |
| Bank Account Number                  | 123456789                                  | Bank Name                          | State Bank of India         |                       |  |  |  |
| iranch Code                          | S124                                       |                                    |                             |                       |  |  |  |
| entive from other Schen              | nes of Government of India                 |                                    |                             |                       |  |  |  |
| s this Unit already getting bene     | fit under other similar scheme of Governme | ent of India?                      | No                          |                       |  |  |  |
| Details of New Manufact              | uring Units                                |                                    |                             |                       |  |  |  |
| 3ST Registration Status              |                                            | Will be applying                   |                             |                       |  |  |  |
| 3ST No.                              |                                            |                                    | GST Registration Date       | 01/01/0001            |  |  |  |
| Expected Date for Commencer          | nent of Commercial Production              | 01/09/2022                         | Power Load Required (in KW) | 250                   |  |  |  |
| tails of Finished Produc             | t(s)                                       |                                    |                             |                       |  |  |  |
| Product Name                         | Proposed Annual Production                 | Enter Measuring Unit of Production | Proposed Annual va          | lue of Production(Rs) |  |  |  |
| Finished Product 1                   | 500                                        | Ton                                | 10                          | 000                   |  |  |  |

| Details of Fixed Capital Inves                                                                                                    | Details of Fixed Capital Investment Proposed - Manufacturing Unit |                                         |                                             |                                                                                 |                         |                                                                                          |  |
|----------------------------------------------------------------------------------------------------|-------------------------------------------------------------------|-----------------------------------------|---------------------------------------------|---------------------------------------------------------------------------------|-------------------------|------------------------------------------------------------------------------------------|--|
| Fixed Capital Investment Partice                                                                                                    | ılar                                                              | Proposed<br>Investment<br>(Rs.)         | Proposed<br>Investment (Rs.)<br>(in words)  | Actual Investment already m<br>since 01.04.2019 (for project<br>implementation) | ade<br>under            | Actual Investment already made<br>since 01.04.2019 (for project under<br>implementation) |  |
| Land and Site development                                                                                                    |                                                                   | 100000                                  | One Lakh                                    | 100000                                                                          |                         | One Lakh                                                                                 |  |
| Civil Construction (Factory building                                                                                                    | 3)                                                                | 100000                                  | One Lakh                                    | 100000                                                                          |                         | One Lakh                                                                                 |  |
|                                                                                                    |                                                                   |                                         |                                             |                                                                                 |                         |                                                                                          |  |
| Electrical Installation (For plant op<br>meter installation point to the point<br>be produced and distpatched)                                                                | eration on plant sit from<br>where finished good is t             | 100000<br>Io                            | One Lakh                                    | 100000                                                                          |                         | One Lakh                                                                                 |  |
| Civil Construction (Office building)                                                                                                    |                                                                   | 100000                                  | One Lakh                                    | 100000                                                                          |                         | One Lakh                                                                                 |  |
| Plant, machinery/components / ite                                                                                                    | ms                                                                | 100000                                  | One Lakh                                    | 100000                                                                          |                         | One Lakh                                                                                 |  |
| Preliminary & Pre-operative expen                                                                                                    | ses                                                               | 100000                                  | One Lakh                                    | 100000                                                                          |                         | One Lakh                                                                                 |  |
| Miscellaneous fixed assets                                                                                                    |                                                                   |                                         |                                             |                                                                                 |                         |                                                                                          |  |
| Total                                                                                                    |                                                                   | 600000                                  | Six Lakh                                    | 600000                                                                          |                         | Six Lakh                                                                                 |  |
| Details of Source of Finance                                                                                                    |                                                                   |                                         |                                             |                                                                                 |                         |                                                                                          |  |
| Fixed Capital Investment<br>Particular                                                                                                    | Proposed<br>Investment (Rs.)                                      | Proposed Investment<br>(Rs.) (in words) | Actual Investment a<br>01.04.2019 (for proj | Iready made since<br>ect under implementation)                                  | Actual Inv<br>01.04.201 | vestment already made since<br>9 (for project under implementation)                      |  |
| Promoters and Contribution                                                                                                    |                                                                   |                                         |                                             |                                                                                 |                         |                                                                                          |  |
| Equity                                                                                                    | 10000                                                             | Ten Thousand                            | 10000                                       |                                                                                 | Ten Thous               | and                                                                                      |  |
| Term Loan / Working Capital<br>Loan                                                                                                    | 2500000                                                           | Twenty Five Lakh                        | 250000                                      |                                                                                 | Two Lakh                | Fifty Thousand                                                                           |  |
| Unsecured Loan                                                                                                    |                                                                   |                                         |                                             |                                                                                 |                         |                                                                                          |  |
| Internal Resources                                                                                                    |                                                                   |                                         |                                             |                                                                                 |                         |                                                                                          |  |
| Scheme(s) Applied:<br>Goods & Services Tax Linked Incentiv<br>Capital Investment Incentive (CII)<br>Capital Interest Subvention (CIS)<br>Detail for availing benefits under G | e(GSTLI)<br>ST Linked Incentive                                   |                                         |                                             |                                                                                 |                         |                                                                                          |  |
| GST Return Amount Filed in Last Fina                                                                                                    | ncial Year(in Rs)                                                 |                                         |                                             |                                                                                 | 5000                    | 0                                                                                        |  |
| Details for availing benefits unde                                                                                                    | r Capital Investment I                                            | ncentive Scheme for Net                 | w Manufacturing Unit                        |                                                                                 | 100.45                  |                                                                                          |  |
| Actual investment made since 01<br>machinery items(in Rs)                                                                                                    | 1.04.2019 for procurer                                            | ment of new plant &                     |                                             |                                                                                 | 12345                   | 56                                                                                       |  |
| Detail for availing benefits under Ca                                                                                                    | pital Interest Subventio                                          | n (CIS) for New Manufactu               | ring Unit                                   |                                                                                 |                         |                                                                                          |  |
| Actual Investment since 01.04.20                                                                                                    | 19 for procurement of                                             | f new plant & machinery                 | items                                       |                                                                                 | 10000                   |                                                                                          |  |
| Principal Loan Amount Sanctione                                                                                                    | d                                                                 |                                         |                                             |                                                                                 | 10000                   |                                                                                          |  |
| Date of Sanction                                                                                                    |                                                                   |                                         |                                             |                                                                                 | 09/07/2                 | 021                                                                                      |  |
| Principal Loan Amount Disbursed                                                                                                    | Principal Loan Amount Disbursed since 01.04.2019                  |                                         |                                             |                                                                                 |                         |                                                                                          |  |
| Date of Last Disbursement                                                                                                    |                                                                   |                                         |                                             |                                                                                 | 01/09/2                 | 022                                                                                      |  |
| Loan amount used for new plant                                                                                                    | procurement of new p                                              |                                         | 10000                                       |                                                                                 |                         |                                                                                          |  |
| Applicable Interest Rate 7.8                                                                                                    |                                                                   |                                         |                                             |                                                                                 |                         |                                                                                          |  |
| Residual Loan Tenure in years                                                                                                    |                                                                   |                                         |                                             |                                                                                 | 5                       |                                                                                          |  |
| Total Estimated Interest Amount (                                                                                                    | Residual loan tenure                                              | or 7 years whichever is I               | less)                                       |                                                                                 | 100000                  |                                                                                          |  |
| Bank/RBI Registered Lending Or                                                                                                    | ganization Name                                                   |                                         | State Ba                                    | ank of India                                                                    |                         |                                                                                          |  |

| Principal Loan Amount Disbursed since 01.04.2019 Date of Last Disbursement             | 100000              |
|----------------------------------------------------------------------------------------|---------------------|
| Date of Last Disbursement                                                              | 04/00/2022          |
|                                                                                        | 01/09/2022          |
| Loan amount used for new plant procurement of new plant and machinery since 01 04.2019 | 10000               |
| Applicable Interest Rate                                                               | 7.8                 |
| Residual Loan Tenure in years                                                          | 5                   |
| Total Estimated Interest Amount (Residual Ioan tenure or 7 years whichever is less)    | 100000              |
| Bank/RBI Registered Lending Organization Name                                          | State Bank of India |
| Address Line 1                                                                         | SBI Jammu           |
| Address Line 2                                                                         | Market              |
| Address Line 3                                                                         |                     |
| Country                                                                                | India               |
| State                                                                                  | Jammu & Kashmir     |
| District                                                                               | Jammu               |
| Postal / Zip code                                                                      | 111111              |
|                                                                                        |                     |

7. In the fourth section, attachments / enclosures required for registration under different incentives are to be uploaded.

| Registration Details                                                                    |                                                      |                                                               | Draft_JKNIS/2022/00001 |
|-----------------------------------------------------------------------------------------|------------------------------------------------------|---------------------------------------------------------------|------------------------|
| Enclosure(s):                                                                           |                                                      |                                                               |                        |
| Type of Enclosure *                                                                     | Enclosure Document*                                  | File/Reference *                                              |                        |
| Detailed Project Report *                                                               | Detailed Project Report                              | Choose Files No file chosen<br>("Jpeg.Jpg.pdf.bmp.png" only.) |                        |
| Land Documents (Revenue Paper/ Rent Deed / Lease<br>Deed)<br>*                          | Land Documents                                       | Choose Files No file chosen<br>("Jpeg.Jpg.pdf,bmp.png" only.) |                        |
| Bank Loan Sanction Letter *                                                             | Bank Loan Sanction Letter                            | Choose File No file chosen<br>("Jpeg,Jpg,pdf,bmp,png" only.)  |                        |
| Appraisal Report from Bank/FI showing the appraised<br>cost of building                 | Appraisal Report from Bank/FI 🗸 🗸                    | Choose File No file chosen<br>("Jpeg.Jpg.pdf.bmp.png" only.)  |                        |
| Appraisal Report from JKDFC Limited *                                                   | Appraisal Report from JKDFC Limi $\checkmark$        | Choose File No file chosen<br>("Jpeg.Jpg.pdf,bmp.png" only.)  |                        |
| CA Certificate for fixed assets of unit regarding<br>investment already made            | Certificate for fixed assets of unit $ \checkmark$   | Choose File No file chosen<br>("Jpeg.Jpg.pdf,bmp.png" only.)  |                        |
| Consent/NOC from State Pollution Control Board *                                        | Consent/NOC from State Pollution $\checkmark$        | Choose File No file chosen<br>("Jpeg,Jpg,pdf,bmp,png" only.)  |                        |
| Certificate of mandatory/ obligatory registration/approval<br>from concerned department | Certificate of mandatory/ obligatory $\checkmark$    | Choose File No file chosen<br>("Jpeg,Jpg,pdf,bmp,png" only.)  |                        |
| Copy of Incorporation Certificate in respect of firm and<br>unit                        | Copy of Incorporation Certificate in $\checkmark$    | Choose File No file chosen<br>("Jpeg,Jpg,pdf,bmp,png" only.)  |                        |
| CA Certificate stating detail of all owner(s)/ director(s) /<br>partner(s)              | CA Certificate stating detail of all o' $\checkmark$ | Choose File No file chosen<br>("Jpg.Jpg.pdf,bmp,png" only.)   |                        |
| Copy of PAN *                                                                           | Copy of PAN 🗸                                        | Choose File No file chosen                                    |                        |

|                                                                                         |                                      |      | ("Jpeg,Jpg,pdf,bmp,png" only.)                                |
|-----------------------------------------------------------------------------------------|--------------------------------------|------|---------------------------------------------------------------|
| Appraisal Report from Bank/FI showing the appraised<br>cost of building                 | Appraisal Report from Bank/FI        | ~    | Choose File No file chosen<br>("Jpeg.Jpg.pdf.bmp.png" only.)  |
| Appraisal Report from JKDFC Limited *                                                   | Appraisal Report from JKDFC Lin      | ni 🛩 | Choose File) No file chosen<br>("Jpeg.Jpg.pdf.bmp.png" only.) |
| CA Certificate for fixed assets of unit regarding<br>investment already made            | Certificate for fixed assets of unit | ~    | Choose File No file chosen<br>("Jpeg.Jpg.pdf.bmp.png" only.)  |
| Consent/NOC from State Pollution Control Board *                                        | Consent/NOC from State Pollution     | n 🗸  | Choose File No file chosen<br>("Jpeg.Jpg.pdf.bmp.png" only.)  |
| Certificate of mandatory/ obligatory registration/approval<br>from concerned department | Certificate of mandatory/ obligato   | n, 🗸 | Choose File No file chosen<br>("Jpeg.Jpg.pdf.bmp.png" only.)  |
| Copy of Incorporation Certificate in respect of firm and<br>unit                        | Copy of Incorporation Certificate i  | in 🗸 | Choose File No file chosen<br>("Jpeg.Jpg.pdf,bmp.png" only.)  |
| CA Certificate stating detail of all owner(s)/ director(s) /<br>partner(s)              | CA Certificate stating detail of all | 0 ¥  | Choose File) No file chosen<br>("Jpeg.Jpg.pdf.bmp.png" only.) |
| Copy of PAN *                                                                           | Copy of PAN                          | *    | Choose File No file chosen<br>("Jpeg.Jpg.pdf.bmp.png" only.)  |
| Copy of GSTIN certificate *                                                             | Copy of GSTIN certificate            | *    | Choose File No file chosen<br>("Jpeg.Jpg.pdf.bmp.png" only.)  |
| Copy of last GST return filed *                                                         | Copy of last GST return filed        | ~    | Choose File. No file chosen<br>("Jpeg.Jpg.pdf,bmp.png" only.) |
| Udyam / IEM Registration *                                                              | Udyam / IEM Registration             | ~    | Choose File No file chosen<br>("Jpeg.Jpg.pdf.bmp.png" only.)  |
| Entrepreneurs Memorandum II *                                                           | Entrepreneurs Memorandum II          | *    | Choose Files No file chosen<br>("Jpeg.Jpg.pdf.bmp.png" only.) |

8. In the next section a complete preview of the application along with attachments is displayed and Acknowledgement is generated which is also sent to the registered email id through email.

| UNION TERRITORY OF JAMMU AND KASHMIR                                                                                                    |                           |                                                                                                    |                     |
|----------------------------------------------------------------------------------------------------|---------------------------|----------------------------------------------------------------------------------------------------|---------------------|
| Industries and Commerce Department<br>New Central Sector Scheme for Industrial Development of Union Territory of Jammu & Kashmir<br>Application Acknowledgement Letter |                           |                                                                                                    |                     |
|                                                                                                    |                           | Application for registration under the New Central Sector Scheme for Industrial Development of Union<br>Territory of Jammu & Kashmir has been submitted with the following details: |                     |
|                                                                                                    |                           | Date of Application                                                                                                    | 20/09/2022 00:51 AM |
| Application Reference Number                                                                                                    | JKNIS/2022/00001          |                                                                                                    |                     |
| Name of Organization                                                                                                    | Manufacturing Unit Sample |                                                                                                    |                     |
| Name of Unit                                                                                                    | Manufacturing Unit        |                                                                                                    |                     |
| District of Establishment                                                                                                    | Jammu                     |                                                                                                    |                     |
| Block of Establishment                                                                                                    | Akhnoor                   |                                                                                                    |                     |
| Type of Establishment (New /Existing/ Existing Unit for<br>Substantial Expansion)                                                                                      | New                       |                                                                                                    |                     |
| ,                                                                                                    | Manufacturing             |                                                                                                    |                     |

Note: Mere submission of application for registration, does not entitle any applicant for registration or to claim benefits under New Central Sector Scheme for Industrial Development of Union Territory of Jammu & Kashmir, unless the application is specifically approved by the Registering Authority and granted registration.

Previous Save Annexure